1. Klicken Sie auf den Link zum Livestream – zum Beispiel auf dem Flyer oder auf der Seite <u>www.biochem.mpg.de/wws</u>:

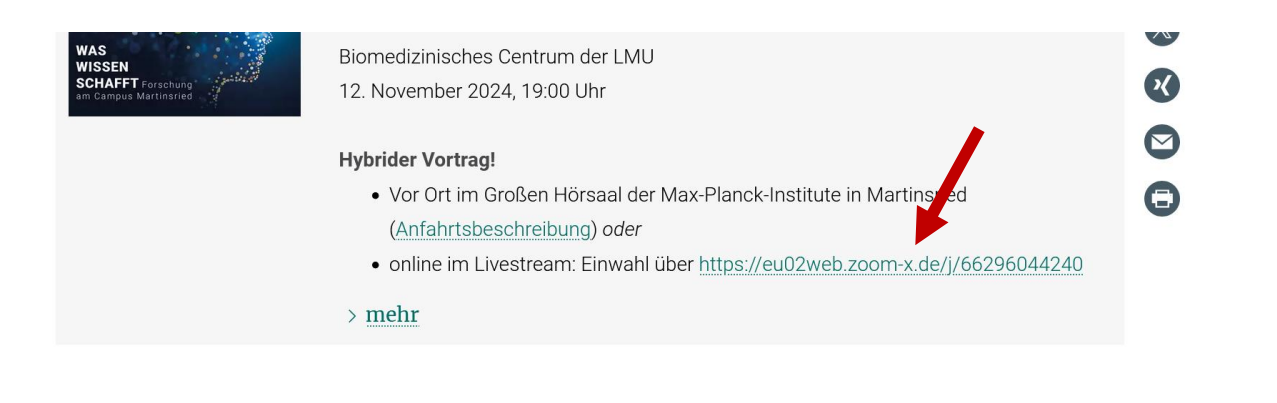

2. Es ist möglich, dass ein Cookie-Hinweis erscheint. Hier können Sie auch auf "ablehnen" klicken:

| Zoom nutzt Cookies und ähnliche Technologien, die für die Funktionsfähigkeit unserer Website<br>unbedingt erforderlich sind. Wir und unsere Partner möchten auch weitere Cookies setzen, um<br>Ihre Nutzung unserer Website zu messen, Ihren Besuch auf unserer Website zu                                                                                                    |
|----------------------------------------------------------------------------------------------------|
| personalisieren und zu optimieren und Innen relevantere inhalte und Werbung anzuzeigen.<br>Diese Cookies werden nur gesetzt, wenn Sie Ihre Zustimmung geben. Sie können Ihn Cookie-<br>Einstellungen jederzeit auf unserer Seite mit den Cookie-Einstellungen prüfen un undern.<br>Weitere informationen finden Sie in unserer <u>Datenschutzerklärung</u> und um ver Cookie-<br>Richtlinie. |
| COOKIE-EINSTELLUNGEN COOKIES ABLEHNEN                                                                                                    |
| COOKIES AKZEPTIEREN                                                                                                    |

Nun können Sie auf "Launch Meeting" klicken.
 Wenn sie Zoom installiert haben, gelangen Sie zum Anmeldefenster...

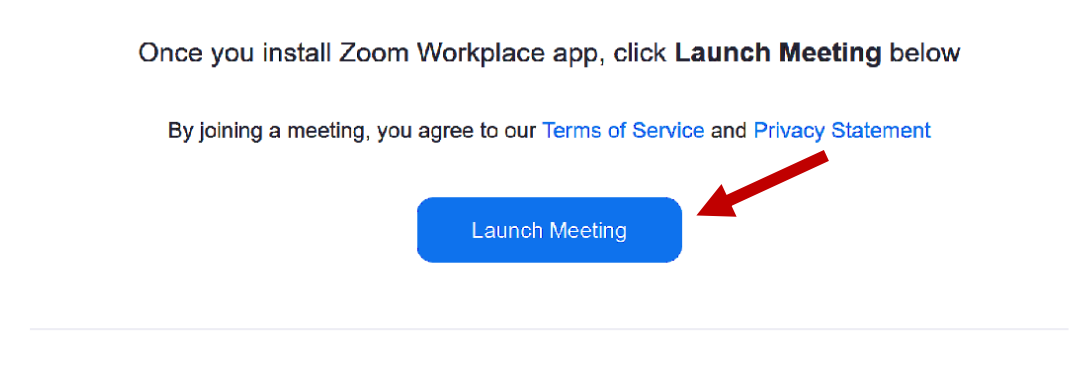

Don't have the Zoom Workplace app installed? Download Now

4. ... sollten Sie Zoom nicht installiert haben, erscheint nun die Option über den Internet-Browser beizutreten. Hier dann bitte auf "Join from your browser" klicken.
Once you install Zoom Workplace app, click Launch Meeting below
By joining a meeting, you agree to our Terms of Service and Privacy Statement
Launch Meeting
Don't have the Zoom Workplace app installed? Downer Now
Having issues with the Zoom Workplace app? Join from your browser
5. Als nächstes müssen Sie den Zoom Nutzungsbedingungen zustimmen:
Zur Nutzung von Zoom Workplace
müssen Sie sich mit unseren
Nutzungsbedingungen und unserer
Datenschutzrichtlinie einverstanden
erklären.
Ich stimme nicht zu

6. Nun müssen Sie bitte noch die Felder für E-Mail und Namen ausfüllen (diese können frei erfunden sein) und dann auf "Beitreten" klicken.

## **Enter Meeting Info**

| abc@test.de                                   |  |
|-----------------------------------------------|--|
| ır Name                                       |  |
| My Name                                       |  |
| ] Meinen Namen für zukünftige Meetings merken |  |
|                                               |  |

Indem Sie auf "Beitreten" klicken, erklären Sie Ihr Einverständnis mit unseren Nutzungsbedingungen und unserer Datenschutzerklärung.

## Während des Vortrags

Sobald der Raum geöffnet ist (ca. 18:40/18:50 Uhr), treten Sie dem Meeting bei. Die Kamera und das Mikrofon sind für alle Zoom-Teilnehmenden aus Datenschutzgründen permanent ausgeschaltet.

Möchten Sie eine Frage stellen, können Sie auf das "F&A" oder, im Englischen "Q&A", Symbol unten in der Leiste Ihres Zoom-Fenster klicken. (Eventuell ist dieses Symbol hinter den drei Punkten "Mehr" versteckt.)

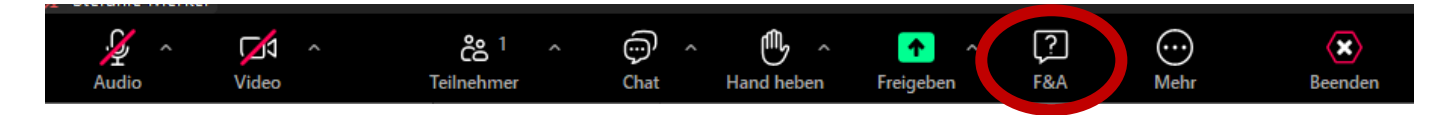

Sie können nun eine Frage eingeben, die von der Online-Gastgeberin vorgelesen und live im Hörsaal beantwortet wird.

## Vortragsverteiler

Möchten Sie vor jedem Vortrag per E-Mail über Datum, Sprechende und Thema informiert werden und auch zu großen, öffentlichen Veranstaltungen am Campus Martinsried eine Information erhalten, dann melden Sie sich gern für unseren Veranstaltungs-Newsletter an: <u>Newsletter Anmeldung</u>

## Weitere Informationen

Alle Informationen zu der Vortragsreihe, das Jahresprogramm, die Datenschutzinformationen und eine **Anfahrtsbeschreibung** – wir freuen uns immer, wenn wir Sie live vor Ort sehen! – finden Sie auch auf unserer Webseite: <u>www.biochem.mpg.de/wws</u>